スマートフォン(①iPhone)で操作する場合
 予約完了(招待)メールが届きます。
 「URL」または「ミーティングに参加する」をクリックしてください。

①予約完了メールの場合は下記のようなURLが届きます。

相談URL:

https://meetingsapac32.webex.com/meet/pr1566579903

#### ②招待メールをテキストスタイルで開いた場合は下記の様なURLが届きます。

ミーティング開始時刻になったら参加してください。

https://meetingsapac38.webex.com/meetingsapac38-jp/j.php?MTID=m8d2541770e18c3ce39152e383bd79b33

③招待メールをHTMLスタイルで開いた場合は 「ミーティングに参加する」をクリックしてください。

ミーティングに参加する

(2)スマートフォン(iPhone)の場合はアプリのダウンロードが必要になります。 下記画面の「ダウンロード」を選択してください。

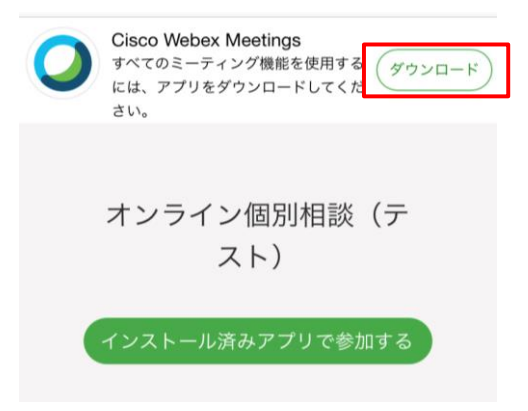

(3) App Storeよりダウンロードをしてください。

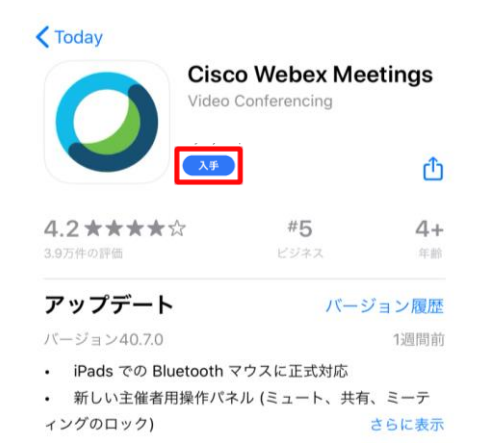

## (4)ダウンロードが終わりましたら「開く」をタップしてください。

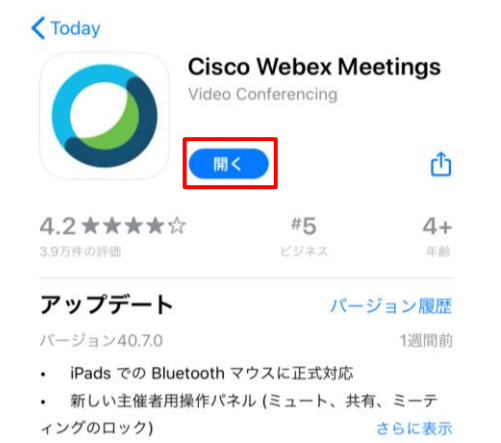

(5)「同意します」を選択してください。

| ŝ      |                                                                |
|--------|----------------------------------------------------------------|
|        | <b>Cisco Webex Meetings</b><br>サービス利用規約とプライバシーステート             |
| 開きく    | メントを読み、これに回意します。<br>サービス利用規約を読む<br>プライバシーステートメントを読む<br>「同意しません |
|        | 同意します<br>・・・・・<br>参加<br>ログイン                                   |
| V.U. 4 | iliili Webex                                                   |

(6)表示名にお名前とメールアドレス(申し込み時に入力したメールアドレス)を入力し、「参加」をタップしてください。

| 参加<br>オンライン個別テスト<br>にゲスト出席者<br>として参加しますか?表示名とメールア<br>ドレスを入力してください。 |
|--------------------------------------------------------------------|
| 九栄 花子<br>hgashichikushi@OOO.OO.jp 🛛 😒                              |
| キャンセル参加                                                            |
| iPhone または iPad からコンテンツ<br>を共有したり、他の参加者が共有す<br>るコンテンツを表示します。       |

(7) 青いメッセージ画面が表示されますので「次へ」をタップします。

| 参      | 加す 音声に接続する方法を選 択します。 |
|--------|----------------------|
|        |                      |
|        | •                    |
| ٣<br>س | 🥱 インターネット通話 ▼        |

(8)下記画面の「参加」をタップしてください。

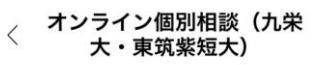

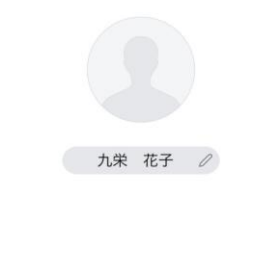

参加する準備はできましたか?

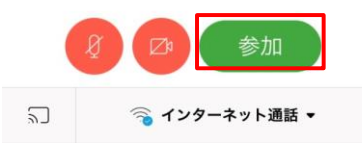

(9)ミーティングパスワードを聞かれる場合があります。 その際は招待メールにありますミーティングパスワードを入力してください。

| ミーティングバ<br>しま | ミーティングパスワードを入力<br>します: |  |  |
|---------------|------------------------|--|--|
|               | 8                      |  |  |
| キャンセル         | ОК                     |  |  |

#### (10)青いメッセージ画面が表示されますので「OK」で画面を閉じます。

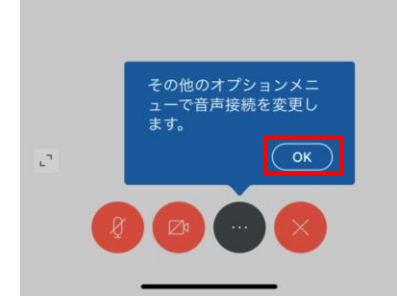

(11)開始時間以外にアクセスした場合は下記画面のメッセージが表示されます。 相談の時は、開始時間の少し前に再度URLにアクセスして開始して下さい。 画面は「×」でとじてください。

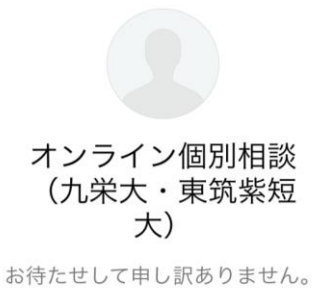

お待たせして申し訳ありません。 主催者が参加した時点で開始され ます。

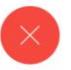

- 2. スマートフォン(②Android)で操作する場合
- (1)予約完了(招待)メールが届きます。「URL」または「ミーティングに参加する」をクリックしてください。

①予約完了メールの場合は下記のようなURLが届きます。

相談URL:

https://meetingsapac32.webex.com/meet/pr1566579903

## ②招待メールをテキストスタイルで開いた場合は下記の様なURLが届きます。

ミーティング開始時刻になったら参加してください。 https://meetingsapac38.webex.com/meetingsapac38-jp/j.php?MTID=m8d2541770e18c3ce39152e383bd79b33

③招待メールをHTMLスタイルで開いた場合は 「ミーティングに参加する」をクリックしてください。

ミーティングに参加する

(2)スマートフォン(Android)の場合はアプリのダウンロードが必要になります。 下記画面の「ダウンロード」をタップしてください。

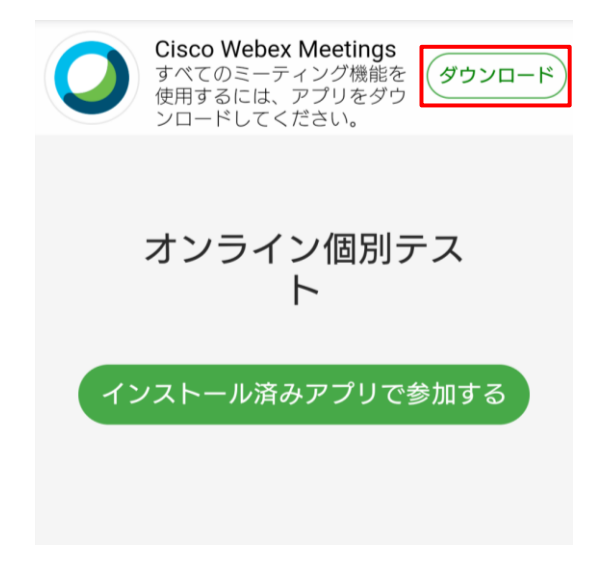

(3) Google Playよりダウンロードをしてください。

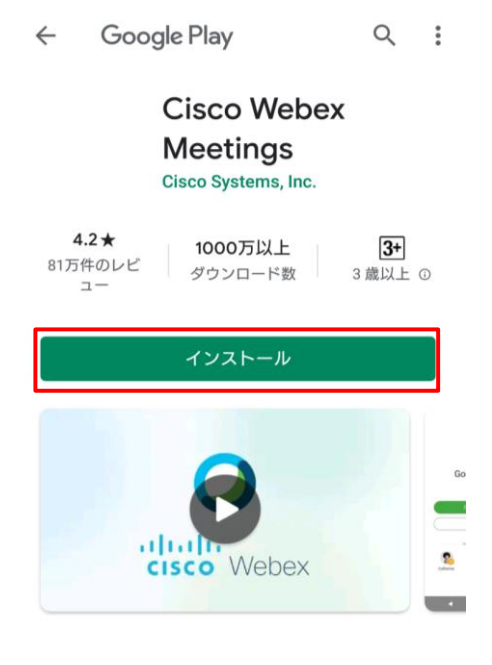

# (4)ダウンロードが終わりましたら「開く」をタップしてください。

|                     | ← Google Play                                                    | Q                | : |  |
|---------------------|------------------------------------------------------------------|------------------|---|--|
|                     | Cisco Webex<br>Meetings<br>Cisco Systems, Inc.                   |                  |   |  |
|                     | アンインストール 開く                                                      |                  |   |  |
| (5)「同意する」を選択してください。 |                                                                  |                  |   |  |
|                     | Cisco Webex Meetings                                             |                  |   |  |
|                     | <u>サービス利用規約</u> および <u>プライバ</u><br><u>に関する声明</u> を読み、これに同意<br>す。 | <u>シー</u><br>iしま |   |  |
|                     | 同意しません 同意                                                        | する               | ] |  |

(6)お名前とメールアドレス(申し込み時に入力したメールアドレス)を入力し、 「OK」をしてください。

| ミーティングに参加<br>今すぐ <b>オンライン個別相談</b> ・に参加します<br>か? |
|-------------------------------------------------|
| 九栄花子                                            |
| higashichikushi@000.0                           |
| キャンセル OK                                        |

(7)アクセスの許可のメッセージ画面が表示されますので「許可」を選んで進んでください。

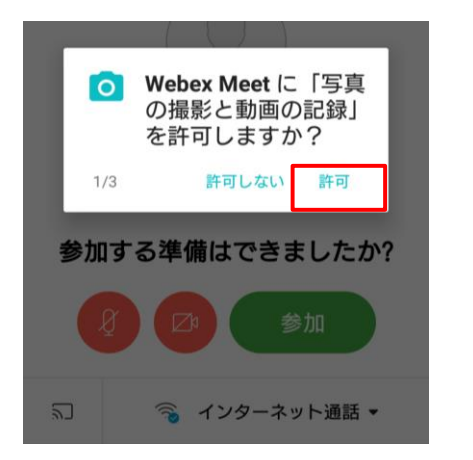

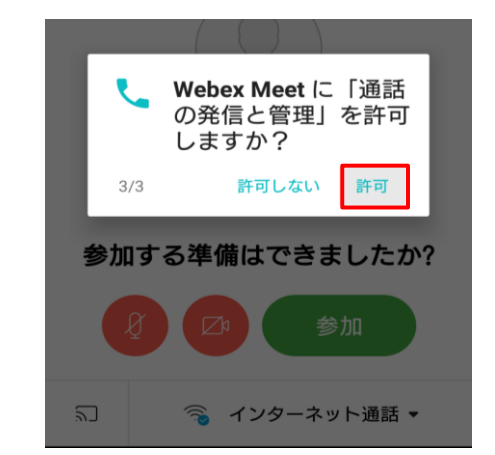

(8)「参加」をタップしてください。

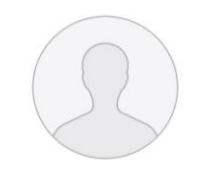

# 参加する準備はできましたか?

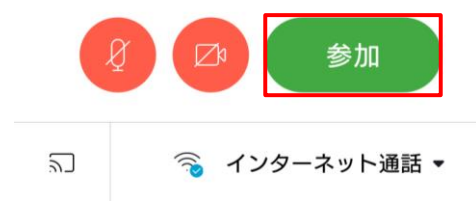

(9)ミーティングパスワードを聞かれる場合があります。 その際は招待メールにありますミーティングパスワードを入力してください。

| <             |       |    |
|---------------|-------|----|
| Webex Meeting | S     |    |
| ミーティングパス      | フード   | _  |
|               | キャンセル | ок |
|               |       |    |

(10)開始時間以外にアクセスした場合は下記画面のメッセージが表示されます。 相談の時は、開始時間の少し前に再度URLにアクセスして開始してください。 画面は「×」でとじてください。

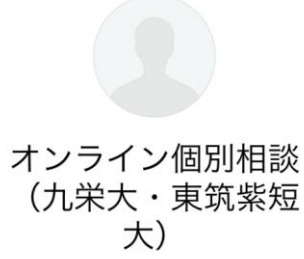

お待たせして申し訳ありません。 主催者が参加した時点で開始され ます。

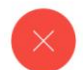

### 3. 「Webex Meetings」で相談する時のアイコンの名称と機能について 「参加ボタン」ボタンでミーティングを開始すると、下記画面が表示されます。

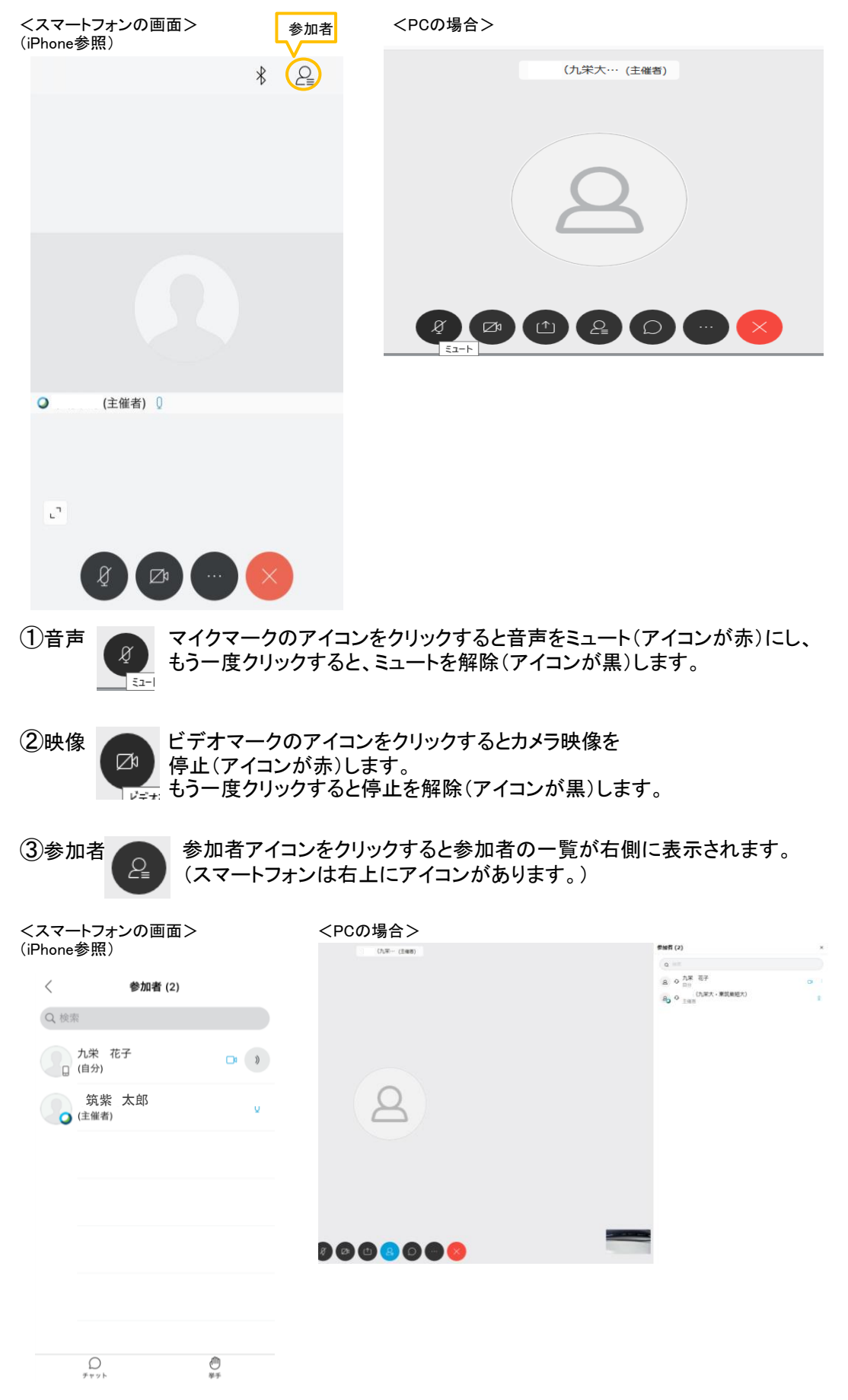

④他のオプション

オプションのアイコンをクリックすると下記画面が表示されます。 音声接続とカメラ以外は使用しないようにしてください。

<スマートフォンの画面> (iPhone参照)

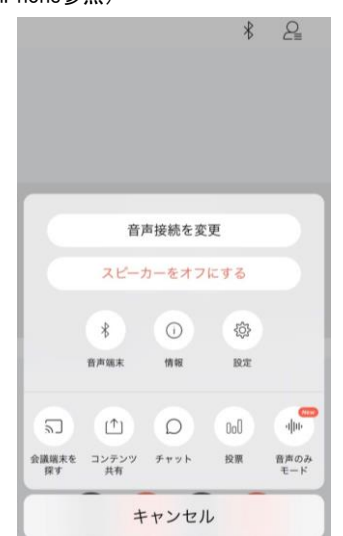

| <pcの場合></pcの場合> |                   |
|-----------------|-------------------|
|                 | ● 挙手              |
|                 | % パフォーマンス診断       |
|                 |                   |
|                 | 遼 カメラ             |
|                 | □ 会議端末に接続         |
|                 | モンデスクトップアプリに切り替える |
|                 |                   |

⑤ 下記アイコンは使用しないでください。

チャット

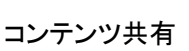

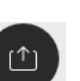